# Bitmap Menu use

in CorelDRAW, bitmap images (also known as raster images) are used in various design projects. These images are made up of individual pixels, and CorelDRAW provides tools to work with them efficiently. Here's a summary of the essential notes when using bitmap images in CorelDRAW:

## 1. Importing Bitmap Images

- To import a bitmap, go to **File > Import**, and choose the image file you want to bring into the workspace.
- Supported formats include JPEG, PNG, GIF, TIFF, BMP, and more.

#### 2. Resizing Bitmaps

- **Maintain Proportions**: When resizing, hold the **Ctrl** key while dragging the corner handles of the bitmap to maintain its aspect ratio.
- **Non-Proportional Resizing**: To resize the bitmap non-proportionally, drag from the side or top/bottom handles without holding the **Ctrl** key.

#### 3. Bitmap Properties

- After selecting a bitmap, use the **Property Bar** to access common bitmap settings like resolution, size, and more.
- You can also adjust brightness, contrast, and other image settings through the **Adjust** menu.

#### 4. Bitmap Editing

- To edit the bitmap directly, click **Bitmap > Edit Bitmap**. This opens the image in **Corel PHOTO-PAINT**, a built-in raster editing program.
- Basic image adjustments like cropping, rotating, and color corrections can be done in CoreIDRAW itself.

#### 5. Tracing Bitmap Images (Vectorizing)

- CoreIDRAW has a powerful tool called **PowerTRACE** to convert bitmap images into vector graphics.
- Go to Bitmap > Trace Bitmap and choose from various options like Outline Trace, Detailed Logo, or Line Art depending on the complexity of the image.

#### 6. Working with Transparency

• You can use transparency effects in bitmap images by adjusting the **Transparency Tool** in the toolbar. • Bitmap transparency can be adjusted by selecting the image and applying a mask or modifying its alpha transparency.

## 7. Optimizing Bitmap Images

- Bitmap images can have large file sizes. You can optimize them by using the **Image Optimization** tool to reduce the resolution or file size without losing too much quality.
- To optimize, select the bitmap, then go to **Bitmap > Resample** to adjust the resolution.

## 8. Exporting Bitmaps

- When exporting bitmap images, go to File > Export, and choose the desired format.
- You can adjust export settings like resolution, color mode, and compression level to suit the output medium (print, web, etc.).

## 9. Bitmap Effects

- You can apply various effects to bitmap images, such as drop shadows, feathering, or adding textures, through the **Effects** menu.
- For more advanced bitmap editing, the **Artistic Effects** submenu allows you to apply artistic styles, including painting, sketching, and more.

## **10. Converting Bitmap to Object**

• You can convert a bitmap to a **PowerClip** or **mask** within vector objects for more flexible design workflows. Right-click the bitmap and select **PowerClip** to clip it inside a vector shape.